Ako ARCHIVOVAŤ minuloročný tím

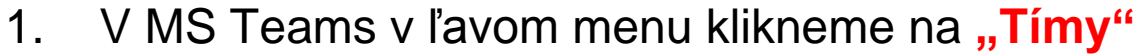

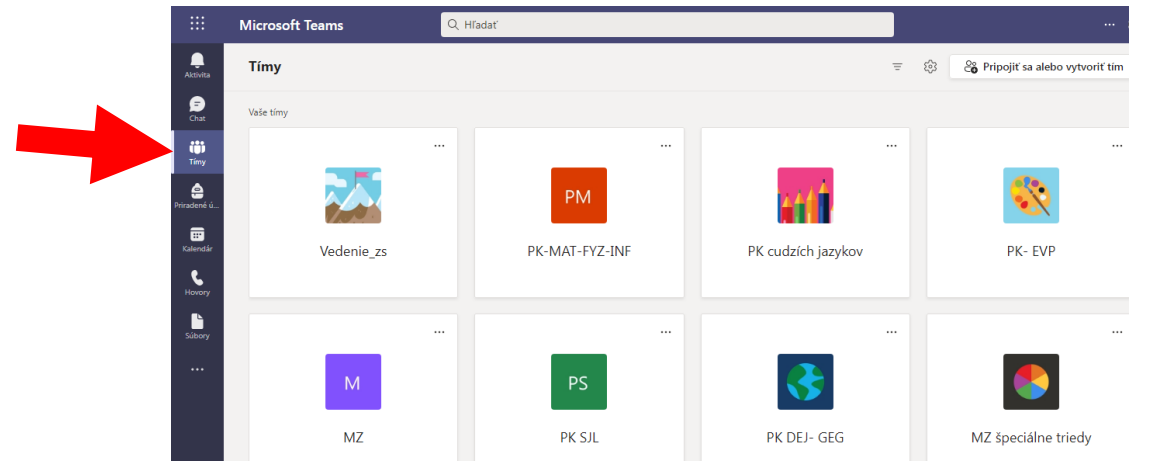

2. Vpravo hore klikneme na ozubené koliesko (Nastavenia) a vyberieme **"Spravovať tímy"** 

|                  | , ,             |          | •••         |                    |       |                                  |
|------------------|-----------------|----------|-------------|--------------------|-------|----------------------------------|
|                  | Microsoft Teams | Q Hľadať |             |                    |       |                                  |
| <br>Aktivita     | Tímy            |          |             | Ŧ                  | - 63  | 😋 Pripojiť sa alebo vytvoriť tím |
| (=)<br>Chat      | Vaše tímy       |          |             |                    | Sprav | vovať tímy<br>núť zobrazenie     |
| Ü)<br>Tímy       |                 |          |             |                    | -     |                                  |
| e<br>Priradené ú |                 |          | РМ          | t tit f            |       | <b>\$</b>                        |
| E Kalendár       | Vedenie_zs      | PK-      | MAT-FYZ-INF | PK cudzích jazykov |       | PK- EVP                          |
| Hovory           |                 |          |             |                    |       |                                  |

3. Otvorí sa "Správa tímu" a v nej klikneme na tri bodky vedľa tímu, ktorý chceme archivovať a vyberieme v otvorenom okne "Archivovať tím"

|                    | Microsoft Teams                            | Q, Hľadať                                        |          |                                                                                        | 🖓 |  |
|--------------------|--------------------------------------------|--------------------------------------------------|----------|----------------------------------------------------------------------------------------|---|--|
| Aktivita           | < Spať<br>Správa tímov Tímy Analýza        |                                                  |          |                                                                                        |   |  |
| <b>iii</b><br>Tímy | Hľadať tímy Q<br>• Aktívne (13)<br>Názov • | Popis                                            | Členstvo | Ľudia Tvo                                                                              |   |  |
| Priradené ú        | 9A 9.A_MAT_2021/22                         | 9.A_MAT_2021/22                                  | Vlastník | දියි Správa tímu                                                                       |   |  |
| Kalendár           | 9B 9.B_MAT_2021/22                         | 9.B_MAT_2021/22                                  | Vlastník | <ul> <li>Pridať kanál</li> <li>Pridať člena</li> </ul>                                 |   |  |
| Hovory             | DOČ<br>M MZ                                | Príprava online školskej konferencie DOČ 2021    | Vlastník | <ul> <li>Opustiť tím</li> <li>Upraviť tím</li> <li>Získať prepojenie na tím</li> </ul> |   |  |
| Súbory             |                                            | MZ                                               | Člen     |                                                                                        |   |  |
|                    | Návrat                                     | Záchrana                                         | Vlastník | Archivovať tím     Spravovať značky                                                    |   |  |
|                    | PK cudzích jazykov                         | Zasadnutia predmetovej komisie cudzích jazykov Z | Člen     | 🗊 Odstrániť tím                                                                        |   |  |
|                    | PK DEJ- GEG                                | Predmetová komisia dejepisu, geografie           | Člen     | 5 Ĉ                                                                                    |   |  |